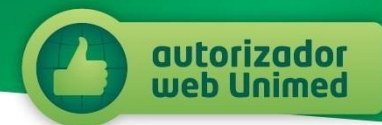

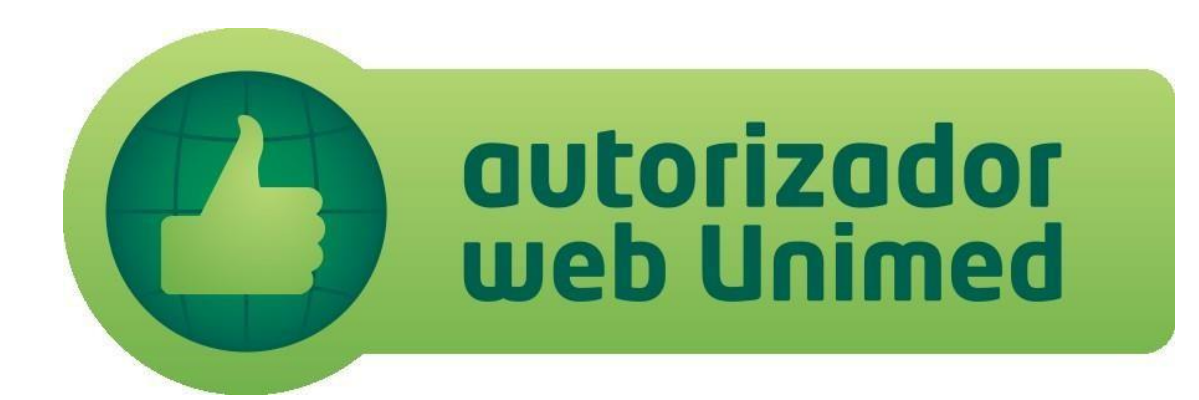

# **MANUAL DO CLIENTE**

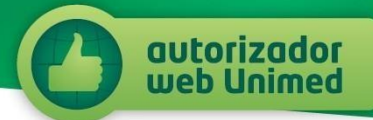

# Unimed São José dos Campos

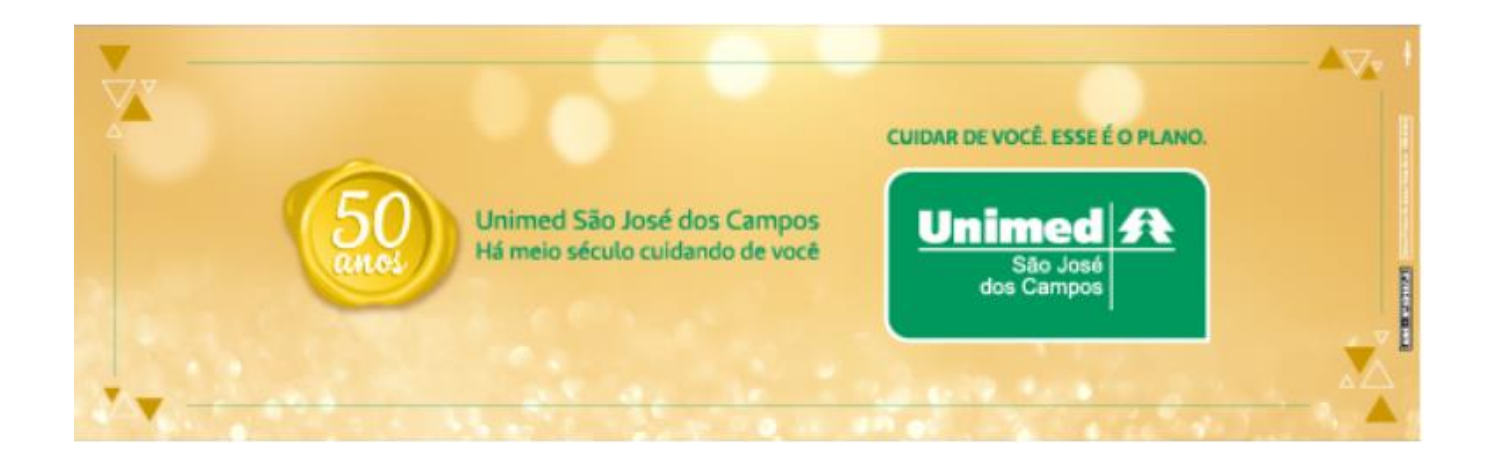

## INDICE

| 1. O que é o autorizador Web Unimed       | 3 |
|-------------------------------------------|---|
| 2. Como utilizar o autorizador Web Unimed | 4 |
| 3. Prazo de retorno                       | 8 |
| 4. Informações e dúvidas                  | 8 |

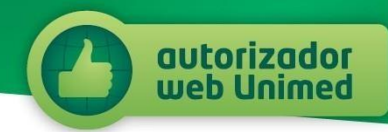

#### 1. O que é o Autorizador Web Unimed.

O autorizador Web da Unimed São José dos Campos é um serviço que tem como objetivo garantir comodidade e praticidade na autorização de guias médicas. Ele é uma ferramenta simples que permite que você realize o processo de autorização de suas guias sem sair de sua casa. Para utilizá-lo basta ter em mãos as guias que você deseja autorizar, um scanner ou máquina fotográfica digital, e sua carteirinha Unimed.

De uma maneira prática, você troca passos por alguns cliques e ganha mais tempo para a sua vida.

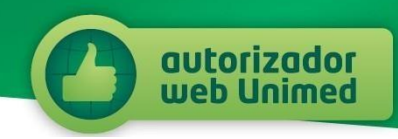

### 2. Como utilizar o Autorizador Web Unimed.

Para fazer uso do autorizador web Unimed basta seguir as orientações abaixo:

A. Digitalize sua guia através de um scanner ou câmera digital, de maneira que o documento fique legível;

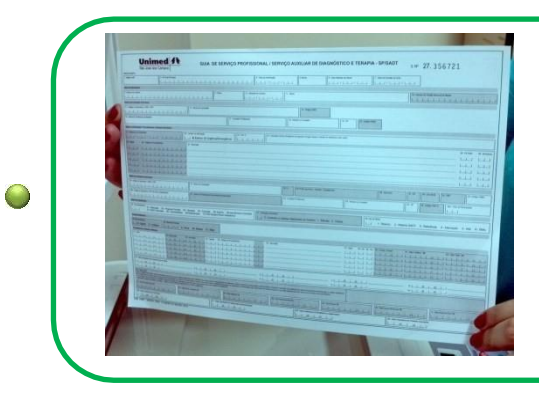

Pegue a Guia Médica que deseja autorizar.

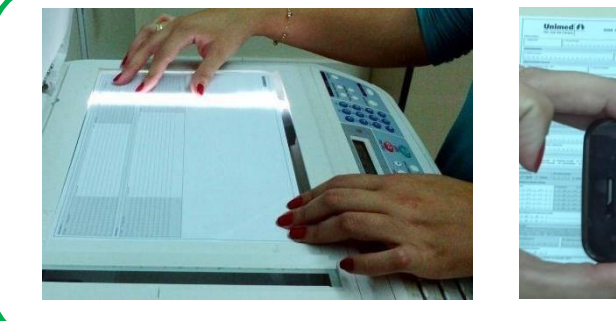

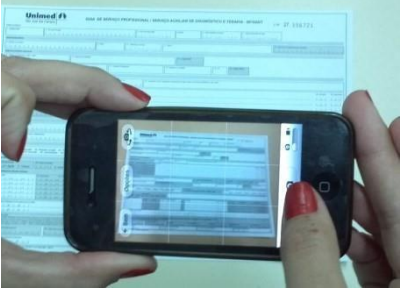

Digitalize o documento utilizando um scanner ou câmera digital, mas certifique-se de que ele está legível e salvonas extensões .JPG ou .PDF.

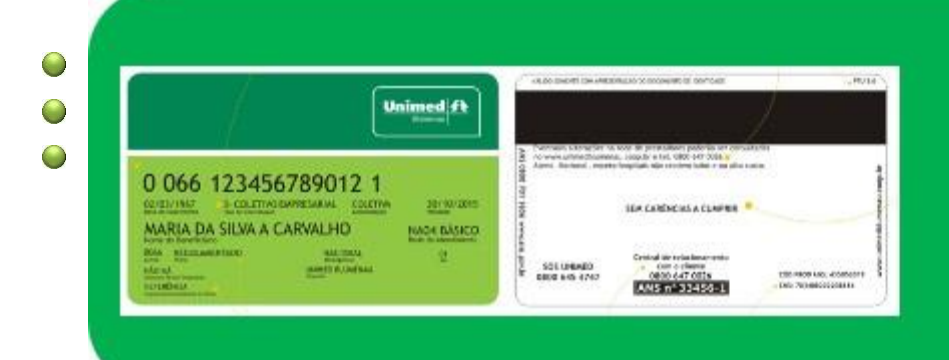

#### Atenção

Caso você NÃO seja cliente da Unimed São José dos Campos, digitalize também a frente e o verso da sua carteirinha.

Certifique-se que está legível e salvo nas extensões, .JPG ou .PDF.

## Atenção, você deve realizar um processo para cada guia que deseja autorizar.

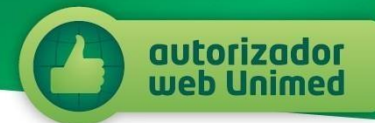

# B. Acesse o site <u>www.unimedsjc.coop.br</u>. No menu Serviços/Ver todos

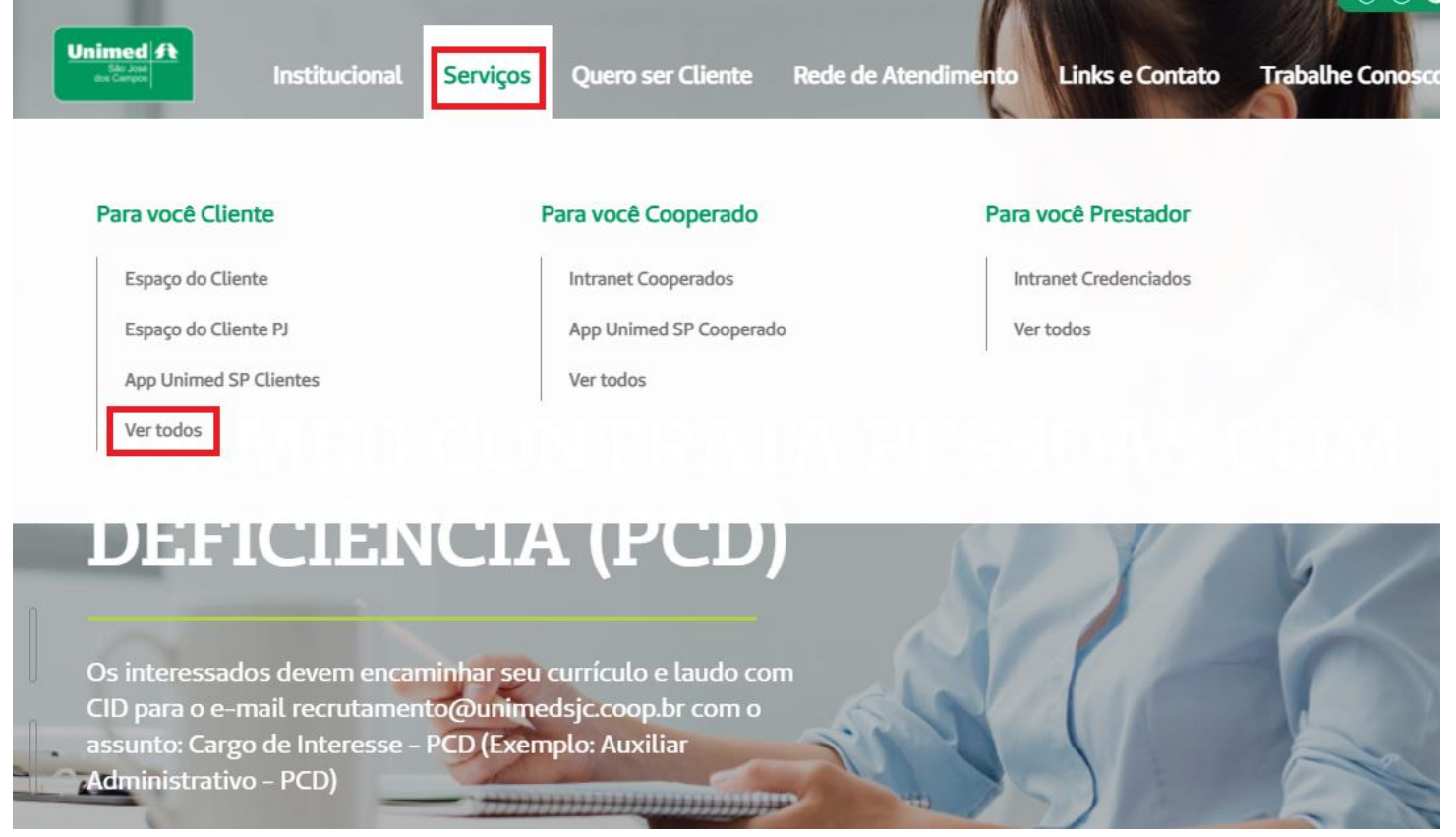

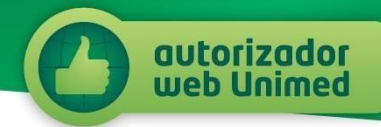

C. Na tela seguinte, clique em Autorizador Web (Cliente).

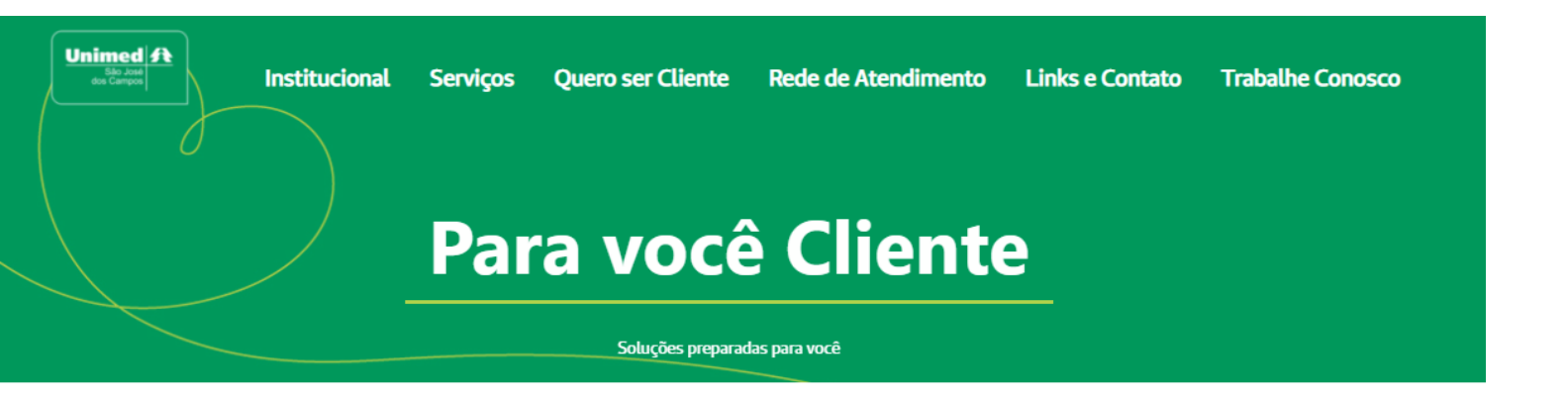

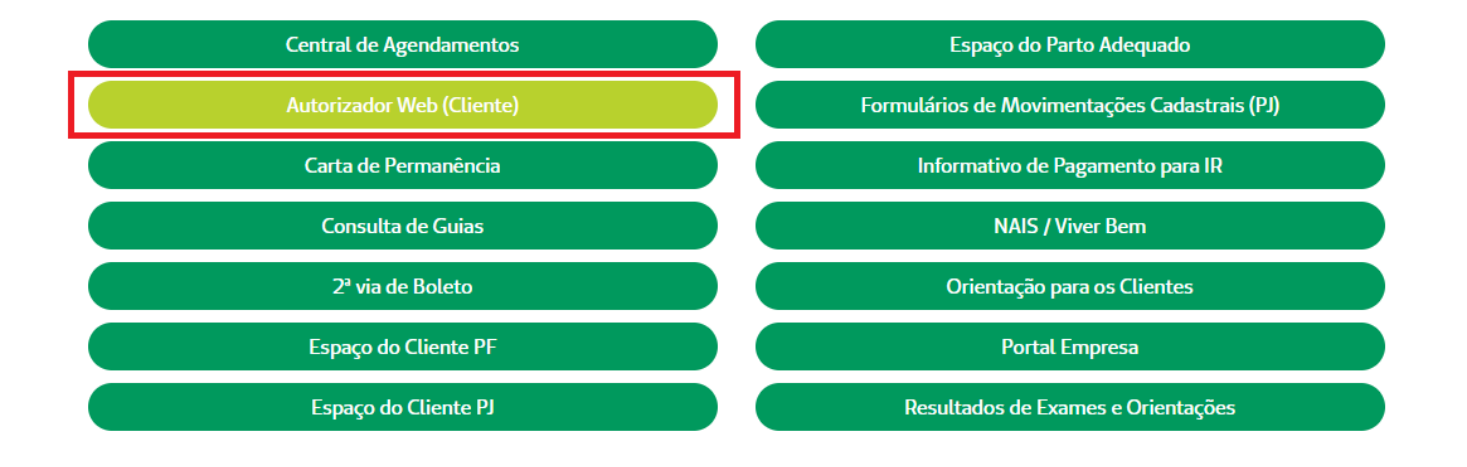

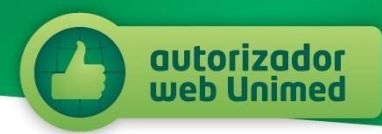

D. Sigas as orientações e preencha o formulário com as informações requeridas. Você irá anexar o arquivo digitalizado no campo "Solicitação médica".

| formações do Clie                                                     | ente                                                   |                                                  |                      |                |  |  |  |  |
|-----------------------------------------------------------------------|--------------------------------------------------------|--------------------------------------------------|----------------------|----------------|--|--|--|--|
| Carteira Unimed*:                                                     |                                                        | Nome                                             | Cliente*:            |                |  |  |  |  |
| CPF*:                                                                 |                                                        | Nome                                             | Mãe*:                |                |  |  |  |  |
| Contatos do cliente (Não utilizar dados da clínica/secretária/médico) |                                                        |                                                  |                      |                |  |  |  |  |
| Telefone:                                                             | Apenas números                                         |                                                  | Celular*:            | Apenas números |  |  |  |  |
| E-mail*:                                                              | Este e-mail será utilizado para retorno da Autorização |                                                  |                      |                |  |  |  |  |
| Confirmenti e de E                                                    | Confirme o e-mail                                      |                                                  |                      |                |  |  |  |  |
| mail*:                                                                | Confirme o e-mail                                      |                                                  |                      |                |  |  |  |  |
| formação Adiciona                                                     | Confirme o e-mail                                      |                                                  |                      |                |  |  |  |  |
| formação Adiciona<br>Já escolheu o local di                           | Confirme o e-mail<br>al<br>a realização?               | Não (será defin                                  | ido pela Unimed SJC) |                |  |  |  |  |
| normação Adiciona<br>Já escolheu o local di                           | Confirme o e-mail<br>al<br>a realização?               | <ul> <li>Não (será defin</li> <li>Sim</li> </ul> | ido pela Unimed SJC) |                |  |  |  |  |
| nformação Adiciona<br>Já escolheu o local d                           | Confirme o e-mail                                      | <ul> <li>Não (será defin</li> <li>Sim</li> </ul> | ido pela Unimed SJC) |                |  |  |  |  |
| iformação Adiciona<br>Já escolheu o local d<br>nexando seu arqui      | Confirme o e-mail<br>al<br>a realização?               | Não (será defin     Sim                          | ido pela Unimed SJC) |                |  |  |  |  |

Se você não for cliente da Unimed São José dos Campos, após digitar o número de sua Carteira Unimed, mais dois campos surgirão. Nestes campos você irá incluir os arquivos digitais da frente e do verso do seu Cartão.

| Campos assinalados con                                                           | m * são de preenchimento obrigat                       | tório!                            |     |                |  |  |  |  |  |
|----------------------------------------------------------------------------------|--------------------------------------------------------|-----------------------------------|-----|----------------|--|--|--|--|--|
| Informações do Clien                                                             | ite                                                    |                                   |     |                |  |  |  |  |  |
| Carteira Unimed*:                                                                | 0 000 0000000000 0                                     | 0 000 0000000000 0 Nome Cliente*: |     |                |  |  |  |  |  |
|                                                                                  | intercambio                                            |                                   |     |                |  |  |  |  |  |
| CPF*:                                                                            | Nome Mãe":                                             |                                   |     |                |  |  |  |  |  |
| Contatos do cliente (Não utilizar dados da clínica/secretária/médico)            |                                                        |                                   |     |                |  |  |  |  |  |
| Telefone:                                                                        | Apenas números                                         | Celula                            | r*: | Apenas números |  |  |  |  |  |
| E-mail*:                                                                         | Este e-mail será utilizado para retorno da Autorização |                                   |     |                |  |  |  |  |  |
| Confirmação do E-<br>mail*:                                                      | Confirme o e-mail                                      |                                   |     |                |  |  |  |  |  |
| Informação Adicional                                                             |                                                        |                                   |     |                |  |  |  |  |  |
| Já escolheu o local da realização?<br>Não (será definido pela Unimed SJC)<br>Sim |                                                        |                                   |     |                |  |  |  |  |  |
| Anexando seu arquivo (máximo 2MB por arquivo)                                    |                                                        |                                   |     |                |  |  |  |  |  |
| Solicitação médica*: Escolher arquivo Nenhum arquivo selecionado                 |                                                        |                                   |     |                |  |  |  |  |  |
| Frente da carteirinha(Intercâmbio)*: Escolher arquivo Nenhum arquivo selecionado |                                                        |                                   |     |                |  |  |  |  |  |
| Verso da carteirinha(Intercâmbio)*: Escolher arquivo Nenhum arquivo selecionado  |                                                        |                                   |     |                |  |  |  |  |  |
| Enviar                                                                           |                                                        |                                   |     |                |  |  |  |  |  |

Pronto, sua guia foi enviada para análise, sem você precisar sair de casa.

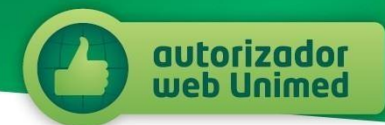

#### 3. Prazo de retorno.

A Unimed São José dos Campos dará um retorno sobre a aprovação de sua guia em até 10 dias úteis, através do <u>e-mail</u> cadastrado no momento do envio da guia.

Importante: nos casos de autorização de Intercâmbio, o prazo acima pode variar em função do retorno da sua Unimed de origem.

#### 4. Informações e dúvidas.

Se você ainda tiver qualquer dúvida em como utilizar o autorizador web, entre em contato com nosso Serviço de Atendimento ao Cliente, no telefone:

# 0800 727 4141

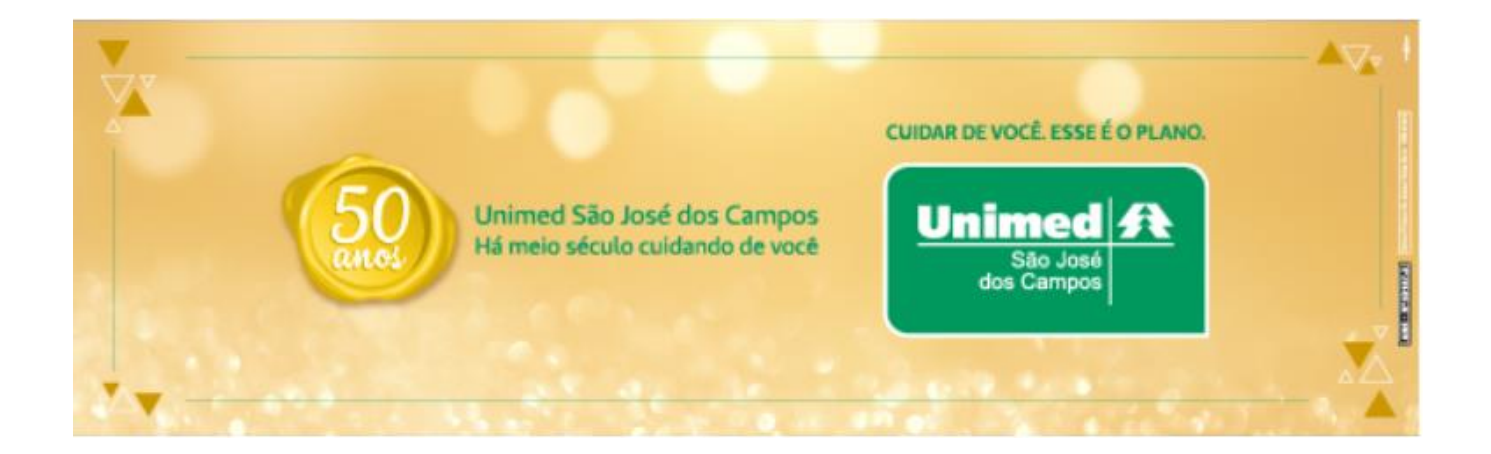